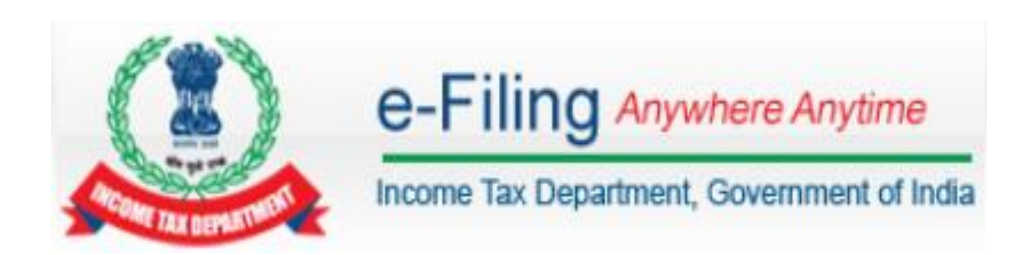

# **DSC Management Utility – User Manual**

# Contents

| Pre-requisites     | 3 |
|--------------------|---|
| Step by Step Guide | 3 |
| Using .pfx File:   | 5 |
| Using USB Token:   | 6 |

# **Pre-requisites**

- 1. DSC should be registered in e-Filing portal.
- 2. Java version 1.7 or above to be installed in the system.

# **Step by Step Guide**

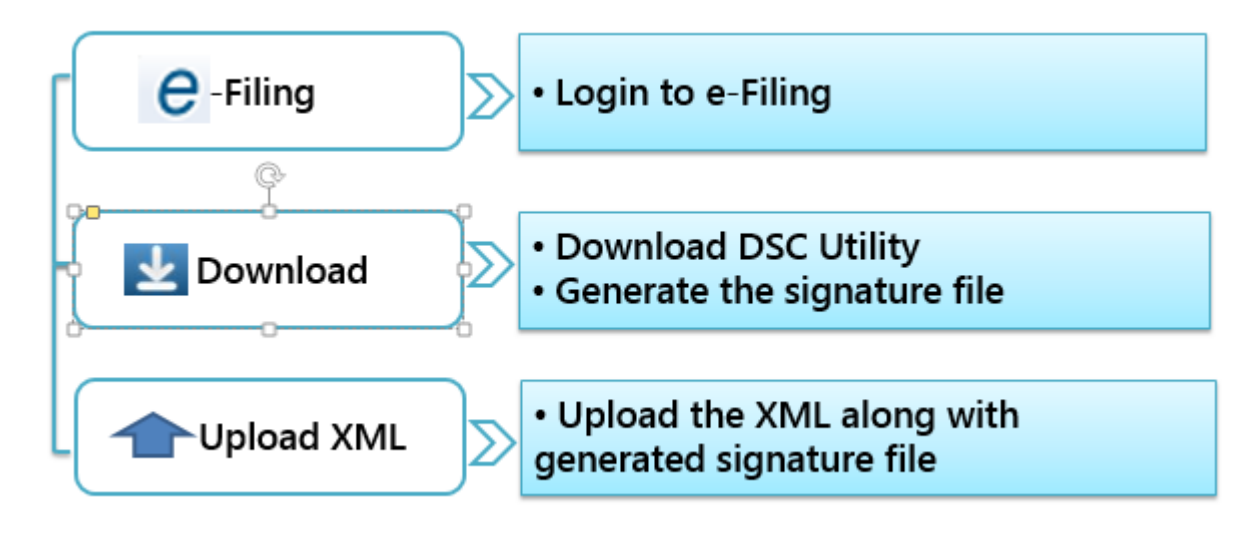

## Detailed steps are as follows:

**Step1:** Download "ITD e-Filing DSC Management Utility" from the link provided in e-Filing website at the time of XML upload.

**Step2:** Extract the zip folder and open the utility (DSC\_MGMT\_UTILITY.jar).

**Step3:** The utility will be opened as below.

| ITD e-Filing DSC Management Utility                                |                                                         |  |
|--------------------------------------------------------------------|---------------------------------------------------------|--|
| General Instructions                                               |                                                         |  |
| 1. All fields (*) are Mandatory.                                   |                                                         |  |
| 2. Select the XML for Signing with DSC using 'Browse XML file' b   | utton.                                                  |  |
| 3. Select the type of Digital Signature Certificate.               |                                                         |  |
| 4. Upload the DSC Certificate                                      |                                                         |  |
| PFX File - Browse and Attach the DSC (PFX File) or                 |                                                         |  |
| USB Token - Select the DSC (USB Token Certificate)                 |                                                         |  |
| 5. Click on 'Generate Signature File' button to generate the sign  | ed XML.                                                 |  |
| 6. Signature file will be saved on the same path of Upload file wi | th 'PAN_FORMNAME_ASSMTYEAR_RANDOMNUM.signature' Format. |  |
| Ex :- 'XXXPX0000A_ITR-1_2015_1362539886.signature'.                |                                                         |  |
| 7. Signature file is valid only for the selected XML.              |                                                         |  |
|                                                                    |                                                         |  |
| Select the XML file to be signed *                                 | Browse XML file                                         |  |
| Select the type of Digital Signature Certificate *                 | Using .pfx file Using USB token                         |  |
| Select your certificate keystore file(.PFX/P12) *                  | Browse DSC file                                         |  |
| Enter the password for your private key *                          | Input Password                                          |  |
| Select USB token Certificate *                                     | Select Certificate 🔹                                    |  |
|                                                                    | ·                                                       |  |

Generate Signature File

#### **Step 4:** Use the "Browse" button to select the valid XML file to be uploaded in e-Filing.

| Select the type of Digital Signature Certificate * | Using .pfx file Using USB token |
|----------------------------------------------------|---------------------------------|
| Select your certificate keystore file(.PFX/P12) *  | Browse DSC file                 |
| Enter the password for your private key *          | Input Password                  |
| Select USB token Certificate *                     | Select Certificate 👻            |

**Step 5:** Select the type of Digital Signature Certificate.

| Select the XML file to be signed *                 | Browse XML file                 |
|----------------------------------------------------|---------------------------------|
| Select the type of Digital Signature Certificate * | Using .pfx file Using USB token |
| Select your certificate keystore file(.PFX/P12) *  | Browse DSC file                 |
| Enter the password for your private key *          | Input Password                  |
| Select USB token Certificate *                     | Select Certificate 👻            |

Generate Signature File

### **Using .pfx File:**

**Step (i):** Click on "Browse" button to select a valid ".pfx" file.

| Select the XML file to be signed *                 | 30188 bytes Browse XML file TTR-1_2015.xml |                                |
|----------------------------------------------------|--------------------------------------------|--------------------------------|
| Select the type of Digital Signature Certificate * | • Using .pfx file                          | Using USB token                |
| Select your certificate keystore file(.PFX/P12) *  |                                            | Browse DSC file XXXPX0000A.pfx |
| Enter the password for your private key *          | Input Password                             |                                |
| Select USB token Certificate *                     | Select Certificate                         | Ŧ                              |

Generate Signature File

**Step (ii):** Enter the password for the selected ".pfx" file.

| Select the XML file to be signed *                 | 30188 bytes Browse XML file TTR-1_2015.xml |
|----------------------------------------------------|--------------------------------------------|
| Select the type of Digital Signature Certificate * | Using .pfx file Using USB token            |
| Select your certificate keystore file(.PFX/P12) *  | Browse DSC file XXXPX0000A.pfx             |
| Enter the password for your private key *          | •••                                        |
| Select USB token Certificate *                     | Select Certificate 💌                       |
| Generate Si                                        | ignature File                              |

**Step (iii):** Click on "Generate Signature file" button.

A success message will be displayed and signature file will be generated and saved at the location where XML was stored.

|                                                                                                    | Success                                                                                                    |
|----------------------------------------------------------------------------------------------------|----------------------------------------------------------------------------------------------------|
|                                                                                                    |                                                                                                    |
| Signature File - D:\DSC\XXXPX0000A_ITR-1_20151558078880.signatur<br>Please upload this signature file on the e-Filing website- https://income | e - Has been Generated Successfully.<br>taxindiaefiling.gov.in along with the xml file to complete the Digital Signing process. |
|                                                                                                    | Ok                                                                                                    |

**Step (iv):** Upload the XML along with the generated signature file in e-Filing portal to complete the filing with DSC.

#### Using USB Token:

**Step (i):** Select a valid USB token certificate.

| 30188 bytes             | Browse XML file TTR-1_2015.xml                                         |  |
|-------------------------|------------------------------------------------------------------------|--|
| Using .pfx file         | Using USB token                                                        |  |
|                         | Browse DSC file                                                        |  |
| Input Password          |                                                                        |  |
| Select Certificate 💌    |                                                                        |  |
| Constate Signature File |                                                                        |  |
|                         | 30188 bytes<br>Using .pfx file<br>Input Password<br>Select Certificate |  |

**Step (ii):** Enter USB token PIN.

| Enter User PIN    | ×                                              |
|-------------------|------------------------------------------------|
| Enter user PIN:   | •••••                                          |
| Note: Length shou | ld be between 6–32 characters (Alpha numeric)! |
| ОК                | Cancel                                         |

**Step (iii):** Click on 'OK' button.

A success message will be displayed and signature file will be generated and saved at the location where XML was stored.

| Success                                                                                                    |       |
|----------------------------------------------------------------------------------------------------|-------|
|                                                                                                    |       |
| Signature File - D:\DSC\XXXPX0000A_ITR-1_20151558078880.signature - Has been Generated Successfully.<br>Please upload this signature file on the e-Filing website- https://incometaxindiaefiling.gov.in along with the xml file to complete the Digital Signing proc | cess. |
| Ok                                                                                                    |       |

**Step (iv):** Upload the XML along with the generated signature file in e-Filing portal to complete the filing with DSC.

#### <<END OF DOCUMENT>>